## WFM230UP and WFM220AUP Upgrades for the WFM2300 and WFM2200A Multiformat Multistandard Portable Waveform Monitors

Instructions

#### Warning

The servicing instructions are for use by qualified personnel only. To avoid personal injury, do not perform any servicing unless you are qualified to do so. Refer to all safety summaries prior to performing service.

www.tektronix.com

075-1053-01

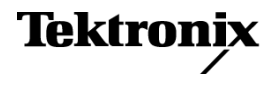

Copyright © Tektronix. All rights reserved. Licensed software products are owned by Tektronix or its subsidiaries or suppliers, and are protected by national copyright laws and international treaty provisions.

Tektronix products are covered by U.S. and foreign patents, issued and pending. Information in this publication supersedes that in all previously published material. Specifications and price change privileges reserved.

TEKTRONIX and TEK are registered trademarks of Tektronix, Inc.

#### **Contacting Tektronix**

Tektronix, Inc. 14150 SW Karl Braun Drive P.O. Box 500 Beaverton, OR 97077 USA

For product information, sales, service, and technical support:

- In North America, call 1-800-833-9200.
- Worldwide, visit www.tektronix.com to find contacts in your area.

# **Table of Contents**

| Important safety information           | 1  |
|----------------------------------------|----|
| General safety summary                 | 1  |
| Service safety summary                 | 3  |
| Terms in this manual                   | 3  |
| Symbols on the product                 | 3  |
| Kit description                        | 5  |
| Products                               | 5  |
| Kit parts list                         | 6  |
| Installation requirements              | 7  |
| Upgrade installation                   | 8  |
| Configure the network interface        | 8  |
| Verify the currently installed options | 10 |
| Install the software upgrade           | 11 |
| Install the software option key        | 18 |
| Verify the upgrade                     | 19 |
| Install the SFP module                 | 20 |
|                                        |    |

# Important safety information

This manual contains information and warnings that must be followed by the user for safe operation and to keep the product in a safe condition.

To safely perform service on this product, additional information is provided at the end of this section. (See page 3, *Service safety summary*.)

### **General safety summary**

Use the product only as specified. Review the following safety precautions to avoid injury and prevent damage to this product or any products connected to it. Carefully read all instructions. Retain these instructions for future reference.

Comply with local and national safety codes.

For correct and safe operation of the product, it is essential that you follow generally accepted safety procedures in addition to the safety precautions specified in this manual.

The product is designed to be used by trained personnel only.

Only qualified personnel who are aware of the hazards involved should remove the cover for repair, maintenance, or adjustment.

Before use, always check the product with a known source to be sure it is operating correctly.

This product is not intended for detection of hazardous voltages.

Use personal protective equipment to prevent shock and arc blast injury where hazardous live conductors are exposed.

While using this product, you may need to access other parts of a larger system. Read the safety sections of the other component manuals for warnings and cautions related to operating the system.

When incorporating this equipment into a system, the safety of that system is the responsibility of the assembler of the system.

## **To avoid fire or personal** injury **Use proper power cord.** Use only the power cord specified for this product and certified for the country of use. Do not use the provided power cord for other products.

**Power disconnect.** The power cord disconnects the product from the power source. See instructions for the location. Do not position the equipment so that it is difficult to operate the power cord; it must remain accessible to the user at all times to allow for quick disconnection if needed.

Use proper AC adapter. Use only the AC adapter specified for this product.

**Do not operate without covers.** Do not operate this product with covers or panels removed, or with the case open. Hazardous voltage exposure is possible.

**Do not operate with suspected failures.** If you suspect that there is damage to this product, have it inspected by qualified service personnel.

Disable the product if it is damaged. Do not use the product if it is damaged or operates incorrectly. If in doubt about safety of the product, turn it off and disconnect the power cord. Clearly mark the product to prevent its further operation.

Examine the exterior of the product before you use it. Look for cracks or missing pieces.

Use only specified replacement parts.

**Replace batteries properly.** Replace batteries only with the specified type and rating.

**Recharge batteries properly.** Recharge batteries for the recommended charge cycle only.

**Do not operate in wet/damp conditions.** Be aware that condensation may occur if a unit is moved from a cold to a warm environment.

Do not operate in an explosive atmosphere.

**Keep product surfaces clean and dry.** Remove the input signals before you clean the product.

**Provide proper ventilation.** Refer to the installation instructions in the manual for details on installing the product so it has proper ventilation.

Slots and openings are provided for ventilation and should never be covered or otherwise obstructed. Do not push objects into any of the openings.

**Provide a safe working environment.** Always place the product in a location convenient for viewing the display and indicators.

Avoid improper or prolonged use of keyboards, pointers, and button pads. Improper or prolonged keyboard or pointer use may result in serious injury.

Be sure your work area meets applicable ergonomic standards. Consult with an ergonomics professional to avoid stress injuries.

#### Service safety summary

The Service safety summary section contains additional information required to safely perform service on the product. Only qualified personnel should perform service procedures. Read this Service safety summary and the General safety summary before performing any service procedures.

To avoid electric shock. Do not touch exposed connections.

**Do not service alone.** Do not perform internal service or adjustments of this product unless another person capable of rendering first aid and resuscitation is present.

**Disconnect power.** To avoid electric shock, switch off the product power and disconnect the power cord from the mains power before removing any covers or panels, or opening the case for servicing.

**Use care when servicing with power on**. Dangerous voltages or currents may exist in this product. Disconnect power, remove battery (if applicable), and disconnect test leads before removing protective panels, soldering, or replacing components.

#### Terms in this manual

These terms may appear in this manual:

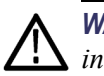

WARNING. Warning statements identify conditions or practices that could result in injury or loss of life.

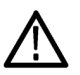

**CAUTION.** Caution statements identify conditions or practices that could result in damage to this product or other property.

### Symbols on the product

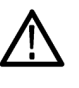

When this symbol is marked on the product, be sure to consult the manual to find out the nature of the potential hazards and any actions which have to be taken to avoid them. (This symbol may also be used to refer the user to ratings in the manual.)

The following symbol(s) may appear on the product:

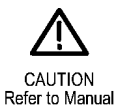

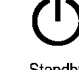

## **Kit description**

This document provides instructions for installing the upgrades listed below into an existing Tektronix WFM2300 or WFM2200A Multiformat, Multistandard Portable Waveform Monitor.

#### Table 1: Supported upgrades

| Upgrade                                   | Description                                                                                                    |  |
|-------------------------------------------|----------------------------------------------------------------------------------------------------|--|
| Option 3G                                 | Adds support for 3G-SDI signal formats (Level A and Level B)                                                                                                    |  |
| Option ASI <sup>1</sup><br>(WFM2300 only) | Adds ASI support including PID tree display, a selection of TR 101-290 tests, and Eye measurements                                                                                                    |  |
| Option AVDP <sup>2</sup>                  | Adds out-of-service A/V delay measurement and propagation time measurement                                                                                                    |  |
| Option DATA                               | Adds Ancillary Data monitoring (including decoding of 708 and 608<br>Closed Captions, Teletext and OP47 Subtitles, AFD, and CGMS-A)<br>and the ANC Data Inspector                                                                                                    |  |
| Option DBE <sup>3</sup>                   | Adds Dolby E analysis (including Metadata display, Peak Level<br>Indication, and Dolby E Timing measurement) and Dolby E test<br>signals (user-configurable parameters include: Tone (–18 dB, –20 dB<br>and Multitone), Configuration (8x1 mono, 4x2 stereo, surround 5.1,<br>5.1+2 and 7.1), Metadata, and Dolby E audio frame start location) |  |
| Option LOUD                               | Adds Audio Loudness monitoring capabilities including Loudness Meter                                                                                                    |  |
| Option SFP                                | Adds optical SDI input/output support (includes one SFP module)                                                                                                    |  |
| Option SFP-HDMI <sup>1</sup>              | Adds HDMI input support (includes one SFP module)                                                                                                    |  |

<sup>1</sup> Options ASI and SFP-HDMI require firmware version 2.11.x or above to be installed.

<sup>2</sup> Option AVDP requires firmware version 2.10.x or above to be installed.

<sup>3</sup> In order to generate Dobly E test signals with Option DBE, firmware version 2.10.x or above must be installed.

## **Products**

All models of the Tektronix WFM2300 and WFM2200A Multiformat, Multistandard Portable Waveform Monitors are supported by this kit.

## Kit parts list

The following table lists the parts supplied with the upgrade kit. Before you start the upgrade, verify that you received all of the parts listed below.

#### Table 2: Kit parts list

| Quantity | Part number | Description                                                                                                    |
|----------|-------------|----------------------------------------------------------------------------------------------------|
| 1 EA     |             | ENVELOPE, IMPORTANT DOCUMENTS; CONTAINS SOFTWARE OPTION KEY                                                                 |
| 1 EA     | 075-1053-XX | INSTRUCTIONS; WFM230UP AND WFM220AUP<br>UPGRADES (this document)                                                            |
| 1 EA     |             | OPTION KEY LABEL                                                                                                    |
| 1 EA     |             | OPTION KEY CERTIFICATE (8.5 X 11, PRINTED)                                                                                  |
| 1 EA     | 119-8280-XX | Option SFP only:<br>OPTICAL XCVR, SFP, MULTIRATE SD HD 3G SDI<br>VIDEO, MSA PINOUT, SM FIBER, LC CONNECTOR,<br>3.3V, 1310NM |
| 1 EA     | 119-8475-XX | Option SFP-HDMI only:<br>CONVERTOR, SFP, HDMI/DVI TO 3GBPS SDI<br>VIDEO, NON-MSA, TYPE D CONNECTOR;<br>EB34TD1R-SN          |

### Installation requirements

The upgrade process consists of first installing the latest software version on the instrument (if required) and then installing the option key to enable the new software option(s).

There are two methods for installing the latest software version. The installation requirements depend on which upgrade method is used.

- USB device. Use a PC or MAC to copy the upgrade files to a USB memory device, and then connect the USB device to the instrument.
- Ethernet network. Copy the upgrade files to a PC that is connected to the same Ethernet network as the instrument.

**NOTE.** Using a USB device to install the upgrade files is preferred since it is typically faster and has less risk of failure.

An Ethernet network connection is required to install the option key.

#### **Table 3: Installation requirements**

| Item                                                                                                    | Description                                                                                                    |
|----------------------------------------------------------------------------------------------------|----------------------------------------------------------------------------------------------------|
| USB memory device<br>(required for USB upgrade only)                                                                                      | Standard USB memory device; use a well known brand that is 16 GB or less                                                                                                  |
| Ethernet network connection<br>(required for network upgrade and for<br>installing the option key)                                        | Standard Ethernet network access                                                                                                    |
| Computer                                                                                                    | PC or MAC: Capable of writing to a USB<br>memory device and capable of running a<br>current Web browser (required for a USB<br>upgrade and for installing the option key) |
|                                                                                                    | Windows PC: Capable of running a current<br>Web browser (required for an Ethernet<br>network upgrade only)                                                                |
| SW Option Key                                                                                                    | An option key was included in this kit. This key allows you to enable the option in your instrument through the remote Web interface.                                     |
| WFM2300 and WFM2200A Specifications                                                                                                    | Tektronix part number 077-0867-XX                                                                                                    |
| and Performance Verification Technical<br>Reference and all test equipment listed within<br>to perform the verification checks (optional) | Available for download from the Tektronix<br>Web site at www.tektronix.com/manuals                                                                                        |

# **Upgrade** installation

This section provides instructions for the following upgrade tasks:

- Configuring the network interface
- Verifying the currently installed options
- Installing the software upgrade
- Installing the software option key

**NOTE.** To ensure an uninterrupted upgrade process, fully charge the battery pack and connect the instrument to the AC adapter before you begin the upgrade.

### Configure the network interface

An Ethernet connection to the instrument is required to perform this upgrade. If your instrument is already configured to operate on your network and the Web interface is enabled, proceed to *Verify the currently installed options*. (See page 10.)

If your instrument is not configured to operate on an Ethernet network or the Web interface is not enabled, perform the following steps to configure the network interface of the instrument:

- 1. Make one of the following Ethernet connections:
  - If you have a local Ethernet network, connect the instrument and computer to the network.
  - If you do not have a local Ethernet network, connect the computer directly to the instrument using an Ethernet cable.
- 2. Press the Power button to power on the instrument.

3. Assign the instrument an IP address:

**NOTE.** When the instrument is connected to your local network, the instrument must be assigned a valid IP address to operate on your network. The instrument is shipped with a default IP address of 192.168.1.1, but the address will usually not be valid on your local network.

The network addresses of the instrument can be assigned either manually or automatically using DHCP. If your network does not use DHCP, you will have to manually enter the address for the instrument. In that case, contact your local LAN administrator to obtain the valid network addresses.

Alternatively, when you connect the computer directly to the instrument using an Ethernet cable, you can manually assign the instrument any IP address that is compatible with the IP address for the Ethernet interface of the computer.

- **a.** Press the **CONFIG** button on the front panel.
- **b.** Navigate to Network Settings > IP Config Mode.
- **c.** Set the IP configuration mode:
  - If you connected the instrument to your local network, select either Manual or DHCP as directed by your LAN administrator.
  - If you connected the instrument directly to your computer, select Manual.
- **d.** If you set the IP configuration mode to Manual, perform one of the following tasks:
  - If you connected the instrument to your local Ethernet network, enter the IP address, subnet mask, and gateway address as directed by your LAN administrator.
  - If you connected the instrument directly to your computer, enter an IP address that is compatible with the IP address for the Ethernet interface of the computer. For example, if the IP address of the computer is 199.55.142.12, then set the IP address of the instrument to 199.55.142.x, where x ≠ 1.

Set the subnet mask to the same value used by the computer. Set the gateway address to be the address of the computer.

**NOTE.** If you selected DHCP mode, the network automatically assigns the instrument an IP address. DHCP typically requires several seconds to assign the network address.

e. Press the **CONFIG** button on the front panel to close the menus.

4. Enable the Web interface on the instrument:

**NOTE.** The instrument is shipped with the Web interface disabled.

- a. Press the CONFIG button on the front panel.
- **b.** Navigate to Network Settings > Web Enable.
- c. Select On to enable the Web interface.
- d. Press the CONFIG button on the front panel to close the menus.

### Verify the currently installed options

The software option key supplied in this kit is based on the serial number you supplied when you ordered the upgrade for the instrument. The new software option key should enable the new option(s) you ordered, and also preserve your previously purchased options.

Before you install the upgrade, verify which options are currently installed in your instrument. After you install the upgrade, you will verify that the new options are installed and that any previously installed options are still enabled.

- 1. Connect the instrument and computer to your local Ethernet network. (See page 8, *Configure the network interface*.)
- 2. Power on the instrument.
- 3. On the computer, open a Web browser.
- **4.** In the URL address box, enter the IP address assigned to the instrument you are upgrading. For example, http://192.168.1.1. This opens the Tektronix WFM Remote Interface home page.
- 5. Click Instrument Options.
- 6. Make a note of the enabled options or print out the Active Options page.

#### Install the software upgrade

For the best upgrade results, your instrument should have the latest software version installed before you install the software option key. Software options which are dependent on the latest software version will not operate or appear in the enabled options list until the instrument software is upgraded.

- **Before you begin** Perform the following steps to determine if the software on your instrument should be upgraded:
  - **1.** Power on the instrument.
  - 2. Verify the current software version installed on the instrument:
    - a. Press the CONFIG button on the front panel.
    - **b.** Navigate to Utilities > View HW/SW Version.
    - **c.** In the Hardware and Software Versions display window, note the software version number of the instrument.

| WFM2300 or WFM2200A software |  |
|------------------------------|--|
| version number               |  |

- **3.** Verify the latest version of software at the Tektronix Web site:
  - **a.** Use the Web browser on a computer to navigate to the following Tektronix Web site:

http://www.tektronix.com/downloads

- **b.** On the Downloads Finder Web page, search by model number (such as WFM2300 or WFM2200A) and filter by software and software type to locate the software-upgrade package for the instrument.
- c. Note the latest version number of the software-upgrade package(s).

Web site software version number

- 4. If the latest software version at the Web site is the same as the version installed on your instrument, proceed to *Install the software option key*. (See page 18.)
- 5. If the latest software version at the Web site is newer than the version on your instrument, download the latest version to your computer.
- **6.** After the software package ZIP file is downloaded, extract the following files into the directory of your choice: transfer.exe and firmware.pkg.

**NOTE.** If a readme.txt file is included in the software package, be sure to read the file before you upgrade the software.

#### Software upgrade overview

There are two methods for upgrading the instrument software:

Using a USB memory device (See page 13, USB software installation.)

Using an Ethernet network (See page 15, *Network software installation.*)

The time required to complete the software upgrade is approximately 10 minutes.

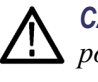

**CAUTION.** Once the instrument has started to erase internal flash, do not remove power from the instrument. If you do so, the instrument flash may be corrupted and you will have to run the recovery procedure. (See page 17, Software installation troubleshooting.)

**NOTE.** To help ensure an uninterrupted upgrade process, fully charge the battery pack and connect the instrument to the AC adapter before you begin the upgrade.

If power to the instrument is lost before it begins erasing the internal flash, you can restart the software upgrade after the instrument reboots. If the instrument displays only a blank screen after power is reapplied, see the troubleshooting section for help. (See page 17, Software installation troubleshooting.)

**USB** software installation

Use the following steps to upgrade the instrument software using a USB memory device.

- 1. Insert a USB memory device into a USB port of the computer containing the latest instrument software.
- 2. On the computer, navigate to the USB device.
- 3. On the USB device, create a directory named WfmUpgrd.

**CAUTION.** To prevent upgrade failure, be sure to correctly name the upgrade directory. The directory name is case sensitive, with the "W" and the "U" in WfmUpgrd being upper case.

- 4. Open the WfmUpgrd directory and copy the firmware.pkg file from the downloaded ZIP file to the USB device. The USB device should have a directory path of WfmUpgrd\firmware.pkg.
- 5. Eject and safely remove the USB device from the computer.
- 6. Power on the instrument and wait for the instrument to fully boot up before inserting the USB device into the USB port on the top panel of the instrument.
- 7. Press the **CONFIG** front panel button.
- 8. Navigate to Utilities > System Upgrade > Upgrade Options > USB Upgrade.

**NOTE.** If the instrument displays a message indicating that a USB device containing firmware was not detected, make sure you have the correct directory path on the USB device. Also, press the **MAIN** front panel button to verify that the USB device is properly mounted.

If the instrument still does not recognize the USB device, attempt the procedure again using a different USB device from a well known brand that is 16 GB or less.

**9.** Press the **SEL** front panel button. This displays the System Software Upgrade from USB window.

**10.** Select **Continue** from the System Software Upgrade from USB window and press **SEL** to start the software upgrade. During the upgrade process, the instrument displays messages indicating the upgrade status.

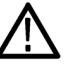

**CAUTION.** Once the instrument has started to erase internal flash, do not power off or remove power from the instrument. If you do so, the instrument flash may be corrupted and you will have to run the recovery procedure. (See page 17, Software installation troubleshooting.)

- **11.** If the instrument does not reboot at the completion of the software upgrade, press and hold the Power button for 5 seconds and then release to power off the instrument. Press the Power button again to turn on the instrument.
- **12.** Remove the USB device after the upgrade is complete:

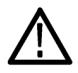

**CAUTION.** To prevent a loss of data on the USB device, use the MAIN menu to unmount the USB device before removing it from the instrument.

- a. Press the MAIN front panel button.
- b. Navigate to USB Unmount, and then press the SEL button.
- **c.** Remove the USB device after the USB Unmount selection disappears from the MAIN menu.

# Network software installation

Use the following steps to upgrade the instrument software using an Ethernet network connection.

- 1. Connect the instrument and a Windows PC to your local Ethernet network or directly connect the instrument to a Windows PC. (See page 8, *Configure the network interface*.)
- 2. Power on the instrument.
- 3. Prepare the instrument for the software upgrade:
  - a. Press the CONFIG front panel button.
  - **b.** Navigate to Utilities > System Upgrade > Upgrade Options > Network Upgrade.
  - **c.** Press the **SEL** front panel button. Note the IP address of the instrument displayed in the System Software Upgrade window.
  - **d.** Select **Continue** from the System Software Upgrade window, and then press the **SEL** button to prepare the instrument to receive a software upgrade.
- 4. Perform the software upgrade:
  - **a.** On the PC, double-click the **transfer.exe** file to launch the transfer program.
  - **b.** Type the IP address or DNS name of the instrument you are upgrading, and then press **Enter**. This starts the software upgrade process.

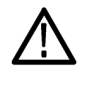

**CAUTION.** Once the instrument has started to erase internal flash, do not power off or remove power from the instrument. If you do so, the instrument flash may be corrupted and you will have to run the recovery procedure. (See page 17, Software installation troubleshooting.)

**NOTE.** The upgrade will not proceed until all of the software data is transferred to the instrument. Once the upgrade has started, the instrument will attempt to complete the upgrade even if it loses contact with transfer.exe. So that you can monitor the progress of the upgrade, it is suggested that you do not close the transfer.exe window until the transfer utility asks for another IP address.

**d.** After the upgrade process completes, the transfer utility displays **done**. The instrument then reboots after a few seconds.

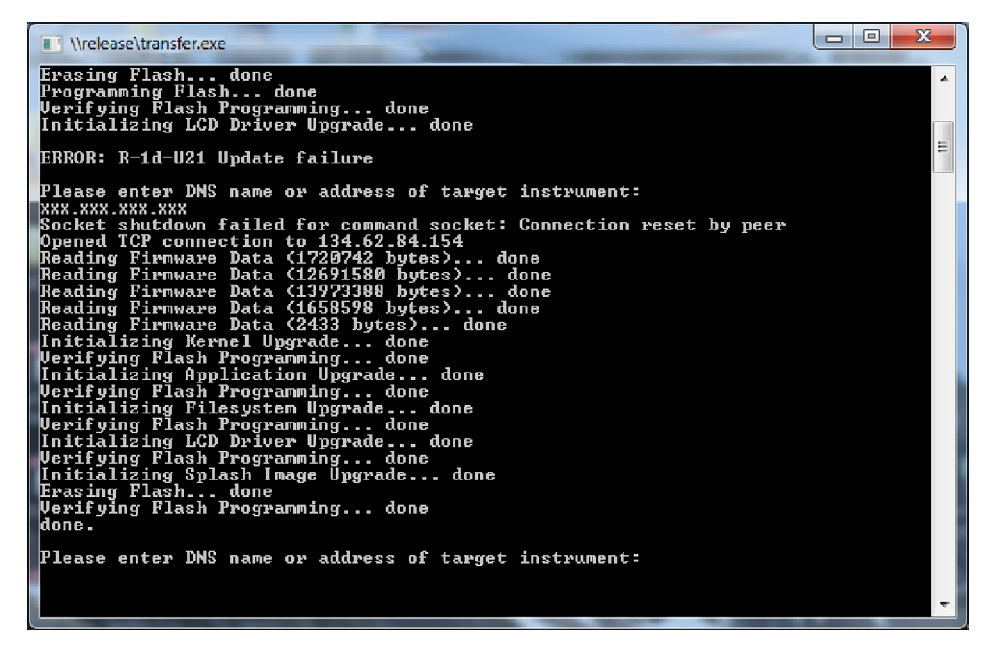

Figure 1: Sample of transfer.exe window after the upgrade is complete

5. If the instrument does not reboot at the completion of the software upgrade, press and hold the Power button for 5 seconds and then release to power off the instrument. Press the Power button again to turn on the instrument.

# Software installation troubleshooting

If a power failure occurs during SW upgrade and the instrument has a blank screen when you reapply power, perform the following procedure:

- 1. Connect an Ethernet cable directly from your computer to the instrument. You must use a direct network connection.
- 2. Press and hold the Power button for 5 seconds to turn off the instrument.
- 3. Press and hold the  $\triangleleft$  (left arrow) key while you press the Power button.
- **4.** The instrument will turn on and the default IP address of 192.168.1.1 will be set.
- 5. Set the IP address of your computer to 192.168.1.x, where  $x \neq 1$ .
- **6.** Enter the IP address of the instrument (192.168.1.1) for the upgrade transfer application.
- 7. Start the upgrade process. When it is complete, the instrument should reboot. If it does not, cycle the power.

**CAUTION.** To prevent upgrade failure, leave the instrument power on during the upgrade process. The upgrade process may take up to 15 minutes to complete.

If you continue to experience an upgrade problem, contact Tektronix customer support or your local Tektronix representative for assistance.

### Install the software option key

Read the entire procedure before installing the software option key.

**NOTE.** For the best upgrade results, it is suggested that your instrument have the latest version of software installed before you install the software option key. Software options which are dependent on the instrument software version will not operate or appear in the options list until the instrument software is updated. (See page 11, Install the software upgrade.)

- 1. Connect the instrument and computer to your local Ethernet network. (See page 8, *Configure the network interface*.)
- 2. Power on the instrument.
- 3. Verify the IP address of the instrument:
  - a. Press the CONFIG button on the front panel.
  - b. Navigate to Network Settings.
  - c. Note the IP address of the instrument.
- 4. Perform the following steps to enter the software option key:
  - a. On the computer, open your Web browser application.
  - **b.** In the address bar of the Web browser, enter the IP address of the instrument you are upgrading. For example, http://192.168.1.1. This opens the **Tektronix WFM Remote Interface** home page.
  - c. Click the Instrument Options link to open the Active Options page.
  - **d.** In the **Key** field, enter the 20-character option key string (with or without dashes) that was supplied in the Important Documents envelope of the upgrade kit .
  - e. Click the **Submit** button. A pop-up message will indicate whether the option key was accepted or rejected by the instrument. When accepted, the instrument enables the new option(s) and updates the list of currently enabled options shown at the top of the Active Options page.

**NOTE.** If you purchased multiple options, the software option key supplied with this kit activates all of the options you purchased.

#### Verify the upgrade

**Quick verification** Perform the following procedure to verify that the new option(s) have been installed and the instrument is functioning correctly:

- **1.** Power on the instrument.
- 2. Verify that the options installed prior to this upgrade are still enabled, and that the new option(s) you installed are enabled. (See page 10, *Verify the currently installed options.*)

**NOTE.** If the option(s) you just installed are not listed or if your previously installed options are not listed, contact Tektronix for assistance.

- **3.** Verify that the instrument passes the advanced diagnostic tests by performing the following steps:
  - a. In the Config menu, navigate to Utilities > Run Diagnostics.
  - **b.** Press the **SEL** button.
  - c. Press the right arrow key to highlight the box next to **Run Advanced Diagnostics**. This box is located at the bottom of the display screen.
  - d. Verify that for each diagnostic test the result reads Pass.
  - e. When the test is complete, press the right arrow key to highlight the box next to **Exit** to exit the diagnostics display.
  - f. If you want to view the diagnostics test results again, select View **Diagnostic Log** from the **Utilities** menu.

**NOTE.** If a diagnostic test fails, contact Tektronix for assistance.

**Detailed verification** If you want to perform additional verification of the installed options, perform the tests in the *Incoming inspection* section of the *WFM2300 and WFM2200A Specifications and Performance Verification Technical Reference* using the specified test equipment.

## Install the SFP module

If you ordered Option SFP or Option SFP-HDMI, you received an SFP module for monitoring optical SDI or HDMI signals.

To install the SFP module, you will first need to remove the plug from the SFP connector. Insert the SFP module into the SFP connector on the top-panel of the waveform monitor as shown below (optical SFP module shown). The module will latch into place when fully inserted.

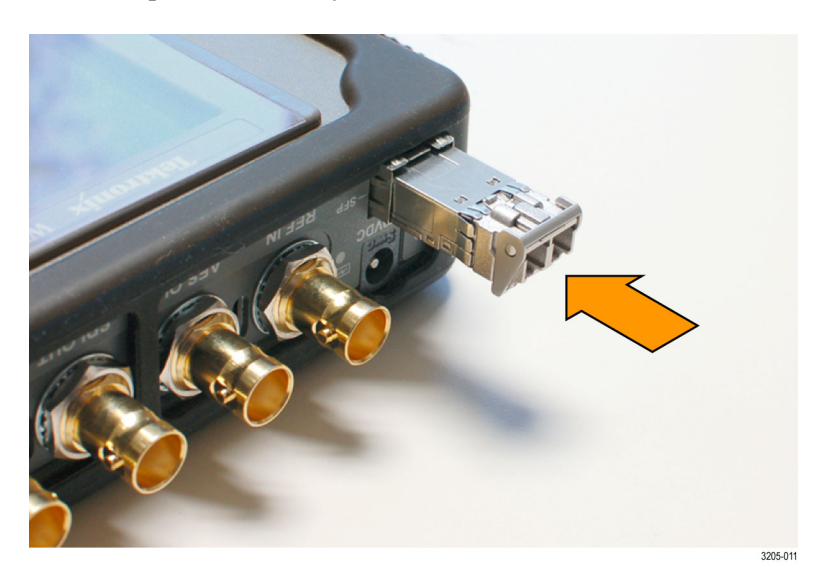

#### SFP module removal

To remove the SFP module, lift up on the latch and then pull the module out of the SFP connector as shown below (optical SFP module shown).

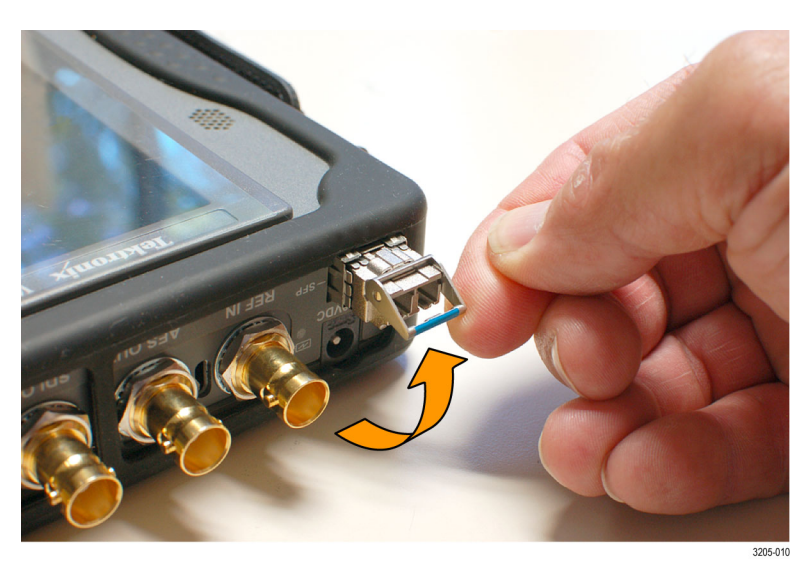

SFP module transportation

The SFP module should be removed from the waveform monitor while the instrument is being transported.

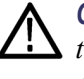

**CAUTION.** To prevent static damage to the SFP module while you are transporting the waveform monitor, always transport the SFP module in a anti-static bag or container.